Алматы (7273)495-231 Ангарск (3955)60-70-56 Архангельск (8182)63-90-72 Астрахань (8512)99-46-04 Барнаул (3852)73-04-60 Белгород (4722)40-23-64 Благовещенск (4162)22-76-07 Брянск (4832)59-03-52 Владивоеток (423)249-28-31 Владикавказ (8672)28-90-48 Владикавказ (8672)28-90-48 Волоград (844)278-03-48 Вологара (8172)26-41-59 Воронеж (473)204-51-73 Екатеринбург (343)384-55-89 Иваново (4932)77-34-06 Ижевск (3412)26-03-58 Иркутск (395)279-98-46 Казань (843)206-01-48 Калининград (4012)72-03-81 Калининград (4012)72-03-81 Калинанград (4012)72-03-81 Корово (3842)65-04-62 Киров (832)68-02-04 Коломна (4962)2-41-49 Кострома (4942)77-07-48 Краснодра (861)203-40-90 Красноярск (391)204-63-61 Курск (4712)77-13-04 Курган (5522)50-90-47 Липецк (4742)52-20-81

Россия +7(495)268-04-70

Магнитогорск (3519)55-03-13 Москва (495)268-04-70 Мурманск (8152)59-64-93 Набережные Челны (8552)20-53-41 Нижний Новгород (831)429-08-12 Ноябрьск (3496)41-32-12 Ноябрьск (3496)41-32-12 Ноябрьск (3496)41-32-12 Новосибирск (383)227-86-73 Омск (3812)21-46-40 Ореп (4862)44-53-42 Оренбург (3532)37-68-04 Пенза (8412)22-31-16 Петрозаводск (8142)55-98-37 Псков (8112)59-10-37 Пермь (342)205-81-47

Казахстан +7(7172)727-132

Ростов-на-Дону (863)308-18-15 Рязань (4912)46-61-64 Самара (846)206-03-16 Санкт-Петербург (812)309-46-40 Саратов (845)249-38-78 Севастополь (862)22-31-93 Саранск (8342)22-96-24 Симферополь (3652)67-13-56 Смоленск (4812)29-41-54 Сочи (862)225-72-31 Ставрополь (8652)20-65-13 Сургут (3462)77-98-35 Сыктывкар (8212)25-95-17 Тамбов (4752)50-40-97 Тверь (4822)63-31-35 Тольятти (8482)63-91-07 Томск (3822)98-41-53 Тула (4872)33-79-87 Тюмень (3452)66-21-18 Улановск (8422)24-23-59 Улан-Удэ (3012)59-97-51 Уфа (347)229-48-12 Хабаровск (4212)92-98-04 Челябинск (351)202-03-61 Червповец (8202)49-02-84 Чита (3022)38-34-83 Якутск (4112)23-90-97 Яроспавль (4852)69-52-93

Киргизия +996(312)96-26-47

## https://amiad.nt-rt.ru || afv@nt-rt.ru

# **ADI-X Controller**

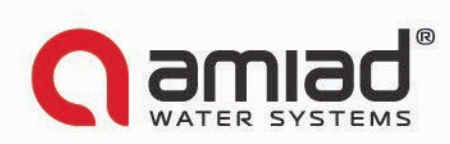

# ADI-X: Cloud-based Filtration Controller Quick Start Guide

#### **About the ADI-X Controller**

ADI-X by Amiad, is our most advanced smart controller for a wide range of filtration solutions. By using the ADI-X, you will be able to receive real time data regarding your filter performance, relevant alerts, technical and marketing updates. ADI-X allows you to modify various parameters for your filtration system remotely. Supporting both Cloud and Bluetooth<sup>®</sup> wireless technology, ADI-X allows you to connect to your filter from any mobile device or desktop, regardless of your location (while on the Cloud).

## **The ADI-X Controller Components**

Take a few moments to familiarize yourself with the ADI-X Controller components:

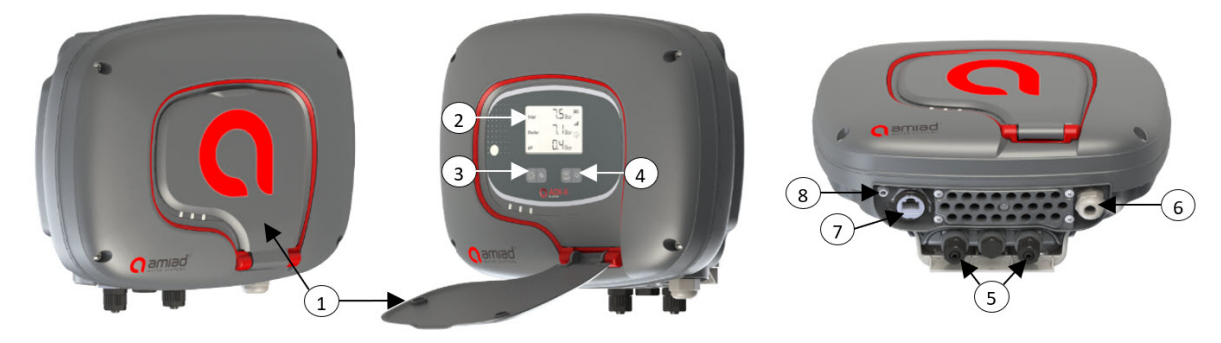

- 1. Protection cover
- 2. LCD display
- 3. Left control button
- 4. Right control button
- 5. Water connection for internal DP sensors (inlet/piston/outlet)
- 6. Power cable gland
- 7. RJ-45 connection (optional)
- 8. External antenna SMA connection

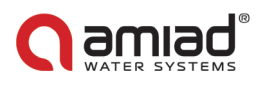

## **ADI-X Controller Buttons**

There are two main buttons on the ADI-X controller control panel. Following is the functionality description of the buttons:

|            | Left button               | Right button                     |
|------------|---------------------------|----------------------------------|
| Short push | Turn on display backlight | Start manual flush               |
| Long push  | Enter communication mode  | Force full cloud synchronization |

### **Batteries Installation/Replacement**

The ADI-X controller is supplied with 4 x 1.5V Type D batteries supplied loose.

The estimated batteries' lifetime is one year or about 80K flushes (whichever comes first).

To install/replace the batteries:

- 1. Remove the top cover by loosening the four screws.
- 2. Remove the two screws that secure the battery cover. This will allow access to the battery assembly.
- 3. Remove the battery assembly from the device and replace 4 x 1.5V Type D batteries.
- 4. Reinstall the battery assembly.
- 5. Close battery cover and tighten the screws.
- 6. Reassemble the top cover and tighten the screws.

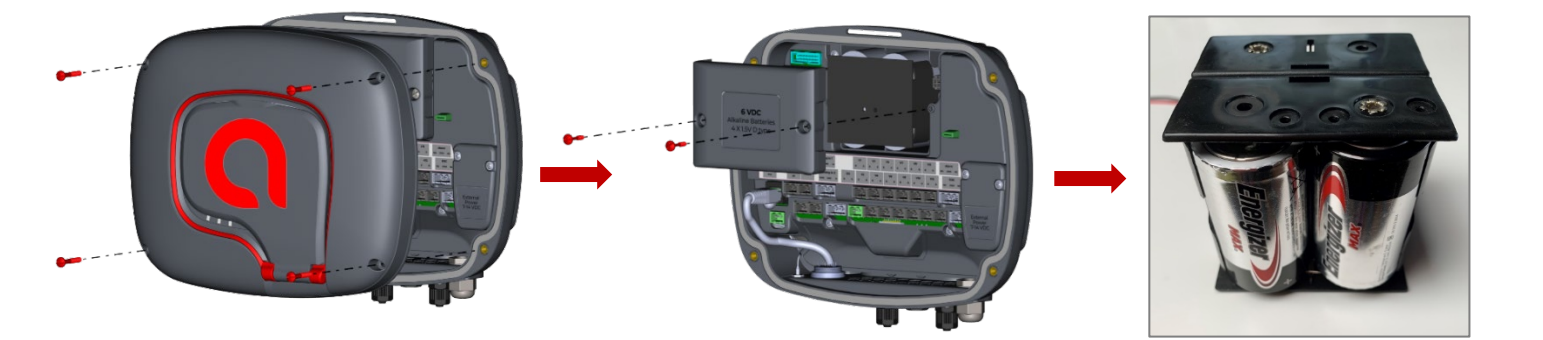

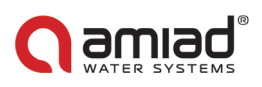

# ADI-X Desktop, ADI-X Mobile, and ADI-BLE Mobile Applications

The ADI-X controller can be controlled by three applications as follows:

- 1. **ADI-X Desktop application** connects to the controller via the cloud. It allows you to operate your controller by remote access.
- 2. **ADI-X Mobile application** connects to the controller via the cloud. It allows you to operate your controller by remote access.
- 3. **ADI-BLE Mobile application** connects to the controller via Bluetooth<sup>®</sup> wireless technology. The mobile device should be within a range of 10-15 meters from the controller. This application does not require or support cloud services.

The free **ADI-X** and **ADI-BLE** mobile applications by Amiad Water Systems are available for download on Google Play (Android version 5 and up) or the App Store (iOS version 9 and up).

### **Applications Preparation**

#### **ADI-X Desktop Application Sign Up**

To create a new ADI-X user account:

- 1. Click "SIGN UP".
- 2. Enter your Email address and click "SEND".
- 3. A verification code will be sent to your email. Log into your email account, open the mail and copy your verification code. Paste the verification code and click "Verify code".
- 4. Create your new password in the "New Password" field and reenter the new password in the "Confirm New Password" field. Remember your password! Click "Create".
- 5. Enter your Full Name, Country, Company and Job Description. Click "Next".
- 6. Select your application language and units (METRIC or IMPERIAL). Click "SUBMIT".

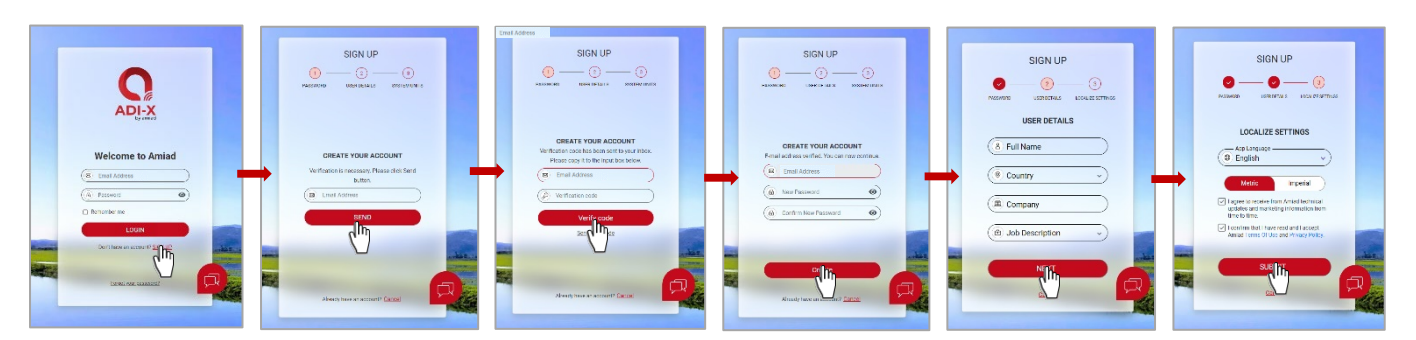

7. Your ADI-X user account was created!

| C ADI-X         | DASHBOARD                               | L.                   | Ofir Ruvio 🗸 🔗 |
|-----------------|-----------------------------------------|----------------------|----------------|
| MONITORING      | Sites                                   | Notifications Center | All 👻          |
| i Sites         | No Site Found                           | No new notifications |                |
| Sites Map       | Add a new site at the click of a button |                      |                |
| (D) Alerts      |                                         |                      |                |
| SETTINGS        |                                         |                      |                |
| 🛞 Sites Manager |                                         |                      |                |
| System settings |                                         |                      |                |
| INFORMATION     |                                         |                      |                |
| (A) Support     |                                         |                      |                |
| (i) User Manual |                                         |                      |                |
|                 |                                         |                      |                |
|                 |                                         |                      |                |
|                 |                                         |                      |                |

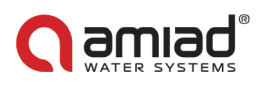

#### **ADI-X Mobile Application Log In**

Download and install the ADI-X Mobile application on your mobile device.

Log in using Email and password created earlier (see 4.1.1).

- 1. Enter your Email (used for signing up in ADI-X Desktop application). Click "CONTINUE".
- 2. Enter your password (created during sign up in ADI-X Desktop application). Click "SUBMIT".

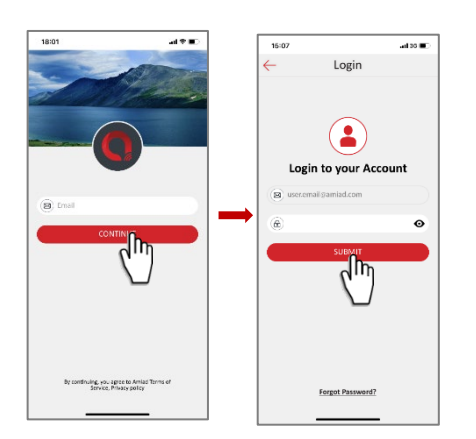

#### **ADI-BLE Mobile Application Registration**

Download and install the **ADI-BLE** Mobile application on your mobile device. To register your account in the **ADI-BLE** application:

- 1. Activate your mobile device's Bluetooth<sup>®</sup> discovery mode and start the ADI-BLE application.
- 2. Click "OK" to start setting up your account.
- 3. Select your preferred system units (Metric or Imperial and click "OK".
- Enter your Full Name, Email, Country, Company, and Job Description. Click "SUBMIT". To skip this step, click "SKIP" in the upper right corner (completing these steps is recommended for better support).
- 5. At this stage, your account was successfully created and is ready use.

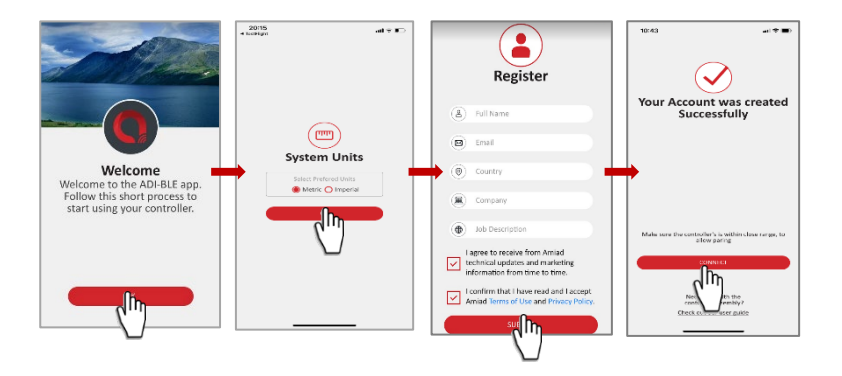

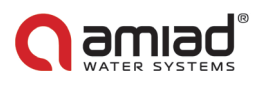

## Adding ADI-X Controller to a User Account

Adding an ADI-X controller to your user account can be done using the **ADI-X Desktop application** or the **ADI-X Mobile application**. When the controller is added to your account it will be reflected on both applications. The ADI-X controller can be added only to a single account – the owner account.

The owner can share the ADI-X controller with other users (see 5.2 ADI-X Controller Sharing).

To add your ADI-X controller to your account, you need to set the ADI-X controller in communication mode and get the specific PIN code displayed, by following these instructions:

- 1. Open the ADI-X controller display protection cover.
- 2. If needed, Press the Left Button to enable LED backlight.
- 3. Press and hold the Left Button on the **ADI-X** controller until the 8-digit PIN code appears on the screen.

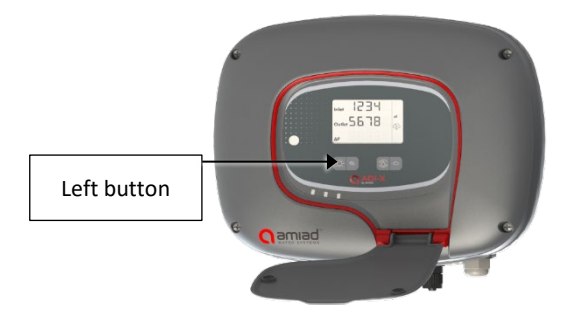

#### Adding ADI-X Controller using the ADI-X Mobile Application

To add ADI-X controller to a user account using ADI-X Mobile Application:

- 1. Open the ADI-X Mobile Application. Sign in with your email and password.
- 2. Click the "+" in the "List of Sites" window.
- 3. Make sure the controller is turned on and in communication mode. Enter the 8-digit PIN code obtained from the controller. Click "NEXT".
- 4. In "Site ID" screen enter your site name in the "Name Your Site" field, select filter model from the list, enter filter serial number in "Filter Serial Number" field, add site picture by clicking the Site image icon. Click "NEXT".
- In "Site Information" screen select water source from the list, enter flow rate in "Flow Rate (m<sup>3</sup>/h)" field, enter working pressure in "Working Pressure (BAR)" field, select filtration degree from the list. Click "NEXT".
- 6. In "Site Location" screen set the location of the site on the map. Click "NEXT".
- 7. In "Payment" window you should confirm the payment notice. At this stage, your controller is connected to your account and ready for use! Click "Next".
- 8. At this stage your controller was connected to your user account and ready for use! Click "SUBMIT".

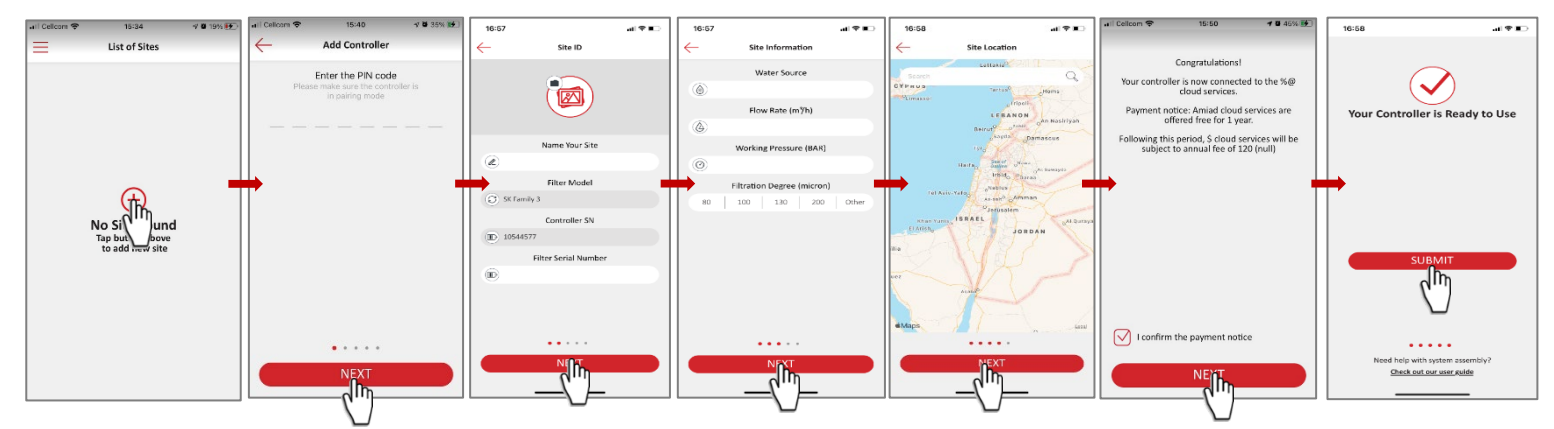

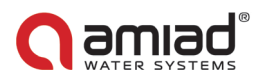

#### Pairing ADI-X Controller using the ADI-BLE Mobile Application

Notice: Pairing the ADI-X controller with the Bluetooth<sup>®</sup> application will utilize part of the full list of features available in the cloud applications. Amiad recommends pairing the ADI-X controller with the dedicated ADI-X applications (Mobile and Desktop).

To pair the controller with the ADI-BLE Mobile Application:

- Verify your mobile device's Bluetooth<sup>®</sup> discovery mode is activated. To start pairing with the ADI-X controller, click "
   "in the window. The application scans for controllers within the Bluetooth<sup>®</sup> range (10-15 meters).
- 2. Select your controller from the controllers list in range. The application will start pairing.
- 3. Verify that the blue/green LED on your controller is blinking. Click "YES" to confirm.
- At the end of the pairing process, complete the Site ID form: name your site, enter filter model and controller serial number if needed. You may add a site photo by clicking on "Add Photo". Click " → ".
- 5. Enter the Site Information details (optional), Click "SUBMIT" to add your new filter to the Sites List.
- 6. To view data from your controller, select the active controller from the "Sites List", marked by the active Bluetooth<sup>®</sup> icon.

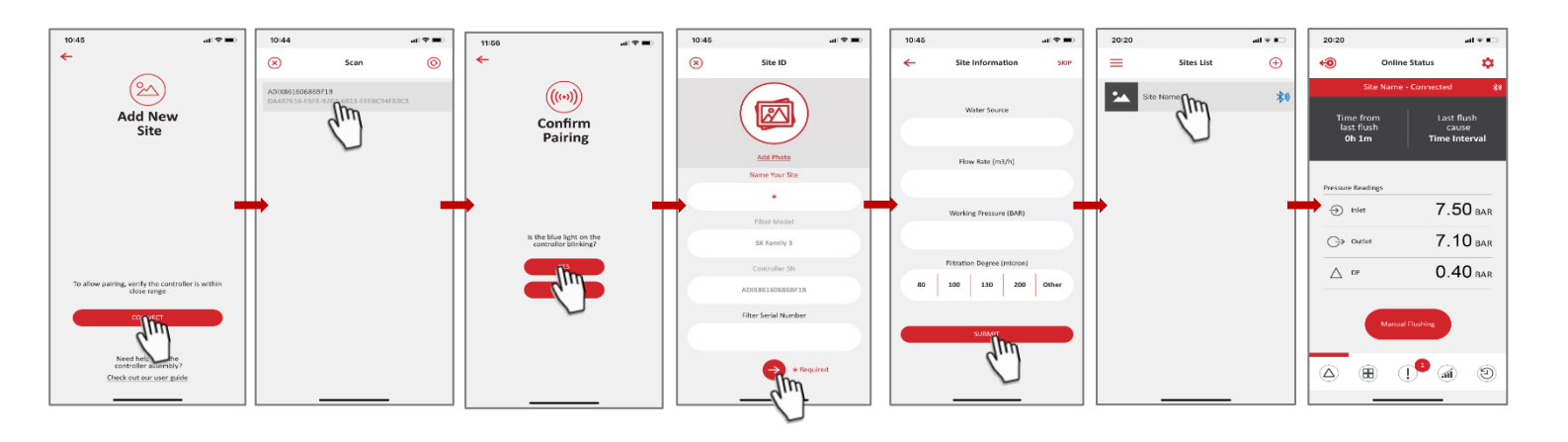

Алматы (7273)495-231 Ангарск (3955)60-70-56 Архангельск (8182)63-90-72 Астрахань (8512)99-46-04 Барнаул (3852)73-04-60 Белгород (4722)40-23-64 Благовещенск (4162)22-76-07 Брянск (4832)59-03-52 Владивосток (423)249-28-31 Владикавказ (8672)28-90-48 Владикавказ (8672)249-43-18 Вологорад (844)278-03-48 Вологара (8172)26-41-59 Воронеж (473)204-51-73 Екатеринбург (343)384-55-89 Иваново (4932)77-34-06 Ижевск (3412)26-03-58 Иркутск (395)279-98-46 Казань (843)206-01-48 Калининград (4012)72-03-81 Калуга (4842)92-23-87 Кемерово (3842)65-04-62 Киров (8332)68-02-04 Коломна (4966)23-41-49 Кострома (4966)23-41-49 Кострома (4966)23-41-49 Кострома (4966)23-41-49 Красноярск (391)204-63-61 Курск (4712)77-13-04 Курсян (3522)50-90-47 Лияецк (4742)52-20-81 Магнитогорск (3519)55-03-13 Москва (495)268-04-70 Мурманск (8152)59-64-93 Набережные Челны (8552)20-53-41 Нижний Новгород (831)429-08-12 Ноябрьск (3496)41-32-12 Новосибирск (348)20-46-81 Новосибирск (348)227-86-73 Омск (3492)41-32-12 Новосибирск (343)227-86-73 Омск (342)21-46-40 Ореп (4862)44-53-42 Оренбург (352)37-68-04 Пенза (8412)22-31-16 Петрозаводск (8142)55-98-37 Псков (8112)59-10-37 Пермь (342)205-81-47 Ростов-на-Дону (863)308-18-15 Рязань (4912)46-61-64 Самара (846)206-03-16 Санкт-Петербург (812)309-46-40 Саратов (845)249-38-78 Севастополь (8692)22-31-93 Саранск (8342)22-96-24 Симферополь (3652)67-13-56 Смоленск (4812)29-41-54 Сочи (862)225-72-31 Ставрополь (8652)20-65-13 Сургут (3462)77-98-35 Сыктывкар (8212)25-95-17 Тамбов (4752)50-40-97 Тверь (4822)83-31-35 Тольятти (8482)63-91-07 Томск (3822)98-41-53 Тула (4872)33-79-87 Тюмень (3452)66-21-18 Ульяновск (8422)24-23-59 Улан-Удэ (3012)59-97-51 Уфа (347)229-48-12 Хабаровск (4212)92-98-04 Чебоксары (8352)28-53-07 Челябинск (351)20-03-61 Череповец (8202)49-02-64 Чита (3022)38-34-83 Якутск (4112)23-90-97 Яроспавль (4852)69-52-93

Россия +7(495)268-04-70

Казахстан +7(7172)727-132

Киргизия +996(312)96-26-47

## https://amiad.nt-rt.ru || afv@nt-rt.ru